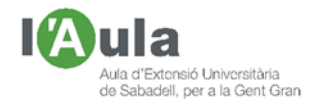

# APRENENT TECNOLOGIES A L'AULA AMB L'ÀNGEL COLOMER

#### FER UN ÀLBUM AMB LES NOSTRES FOTOS. HOFMANN

Al llarg de la vida en fem un munt de fotos; majoritàriament "perquè sí", però fins i tot, de tant en tant, per mirar de conservar records, per poder-les anar mirant i també per ensenyar-les. Fer àlbums, ajuntant-ne algunes d'elles, per temes (*viatges, estius, néts, per anys, etc.*) és un procés interessant que alhora ens permet reviure bonics moments passats.

Però això requereix temps; i que és el que ara més tenim (*a banda de la por*)? Doncs, som-hi!!

#### Preparació prèvia

Tot comença per uns passos comuns:

- 1. Decidir sobre que tractarà l'àlbum.
- 2. Buscar i recopilar les fotos que tenim del tema.
- 3. Fer-ne una bona tria
- 4. Normalment, ordenar-les en el temps
- 5. Escollir el sistema o programa que farem servir.

Triar el tema és fàcil; unes vacances, una celebració, etc.

Buscar i <u>recopilar les fotos</u> ja no ho és tant. Quan vàrem entrar les fotos a l'ordinador, les vàrem ordenar per dates, per temes, per persones, per llocs; hi vàrem posar algun nom, alguna etiqueta? – "*Ah, amigu*!"- que deia el meu avi. Ja comencen els problemes; ja hi hem de dedicar una bona estoneta!

Fer una <u>tria</u> també demana temps. Hem de descartar les dolentes (*borroses, fosques, mogudes, de baixa resolució, etc.*), les repetides o massa semblants i mantenir una certa qualitat per no desmerèixer el nostre àlbum, especialment amb les procedents dels mòbils i pitjor encara amb les que hem rebut per whatsapp (*fatals!*). I a més a més, ens n'han de quedar una certa <u>quantitat</u> (*normalment unes 130*), per tal de poder "omplir" l'àlbum i que no es vegi buit.

<u>Ordenar-les</u> és, també, una altra feinada. Quin any hi vàrem anar?; ja s'havia casat la petita?; aquest vestit, ja el tenia jo? I sol ser de gran importància si l'àlbum el volem fer per regalar-li al fill quan fa els 40 o altres aniversaris per l'estil.

I sí; decidir el <u>programa</u> que farem servir també és important, però aquesta preocupació us l'estalvio jo, ja que, com que són bastant del mateix estil (*que si Fotoprix, que si iMoments, etc.*), explicaré el clàssic <u>Hofmann</u> que ens permet entendre bé tot el procés de confecció.

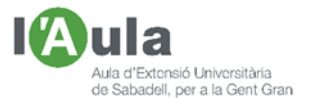

I si hem arribat fins aquí, ja podem anar de cara a fer l'àlbum!

#### Escollim el Disseny de l'àlbum de fotografies

Primer, descarreguem el programa de Hofmann i l'instal·lem:

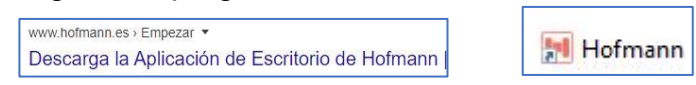

L'obrim i, al cap d'uns minuts en els quals està "actualizando recursos", se'ns aniran mostrant successives pantalles que ens permeten definir el tipus d'àlbum que volem. Anem seleccionant "Albumes y Libros", "Album digital" i llavors "Album vertical".

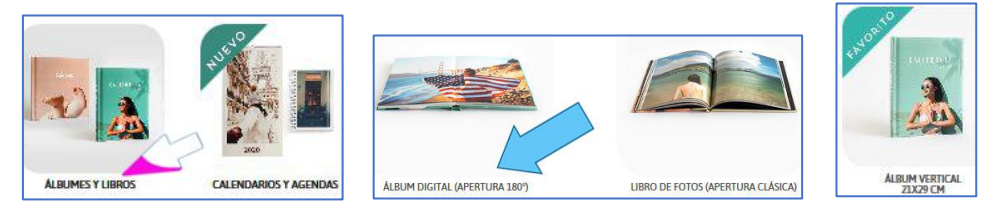

En les noves opcions que se'ns mostren, podem escollir, per exemple "Impressió digital" i en el següent menú, "Creación Manual".

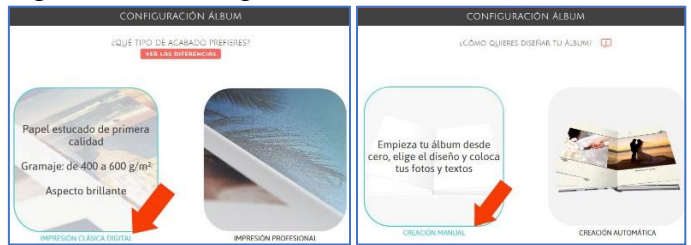

Arribem així a la "Pàgina Principal" des d'on podem crear el nostre àlbum:

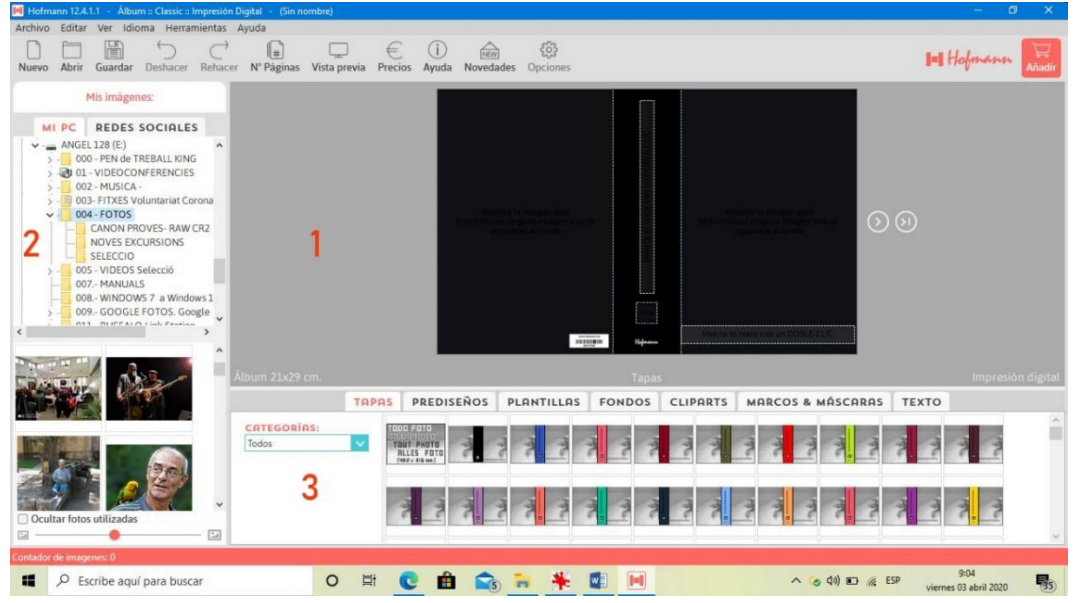

Consta bàsicament de tres parts:

- La 1, a on podem anar veient com ens va quedant el nostre àlbum.
- La 2, a on es mostra l'arxiu amb les fotos (i les fotos que farem servir).

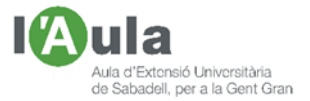

• La 3, on trobem les "plantilles" per dissenyar les tapes, fulls i fons.

#### Comencem a "omplir" l'àlbum

Ja quasi ho tenim tot a punt; sols falta una cosa important: <u>les fotos</u>!! Observem que, a la pantalla inicial, a on hem dit "Part 2", la zona de les fotos, hem de buscar i obrir la carpeta a on, prèviament, hi hem d'haver col·locat les nostres 130 fotos que farem servir per al nostre àlbum. Afegir-ne, un cop hem començat l'àlbum, com a mínim, no és fàcil.

### Les tapes

És el primer que ens mostra la pantalla. Per fer-les podem fer servir qualsevol de les "plantilles" que té el programa, quan tenim clicada la pestanya "Tapes".

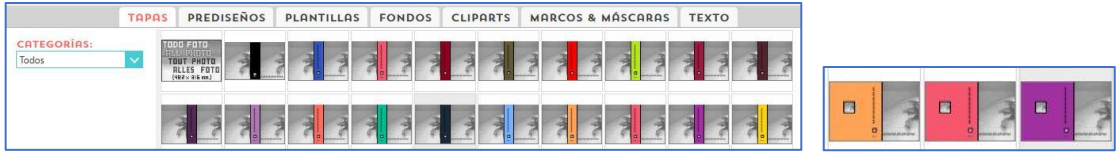

(Personalment jo prefereixo les del tipus del segon requadre. La farem servir).

Omplim els 5 apartats (A, B, C, D, E) de les "Tapes":

- A. Arrossegant-hi fins al seu damunt, una foto ben maca.
- B. Clicant-hi al damunt i escrivint el títol a la pantalleta que ens surt.
- C. Arrossegant-hi una altra foto, que és la que ens quedarà al llom.
- D. Escrivint-hi el títol de l'àlbum, com hem fet a l'apartat "B".
- E. Arrossegant-hi una altra foto, que és la que ens quedarà al llom.

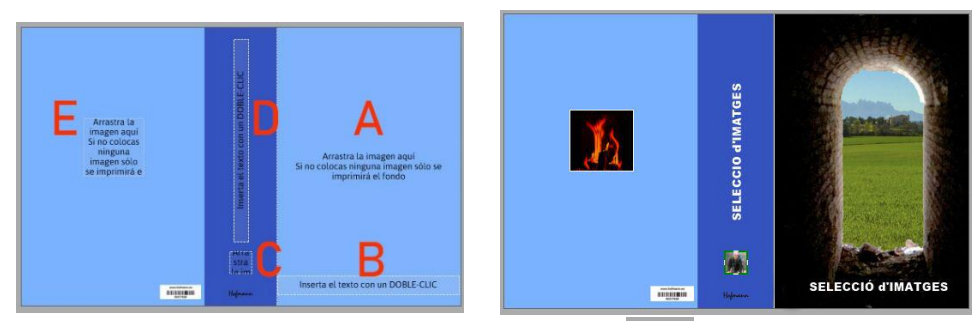

Tapes fetes; avancem!! Ara, clicant la fletxa 200 entrem a "Pàgines"

## <u>Les Pàgines</u>

La primera pàgina que se'ns mostra, l'omplim igual que hem fet amb "Tapes".

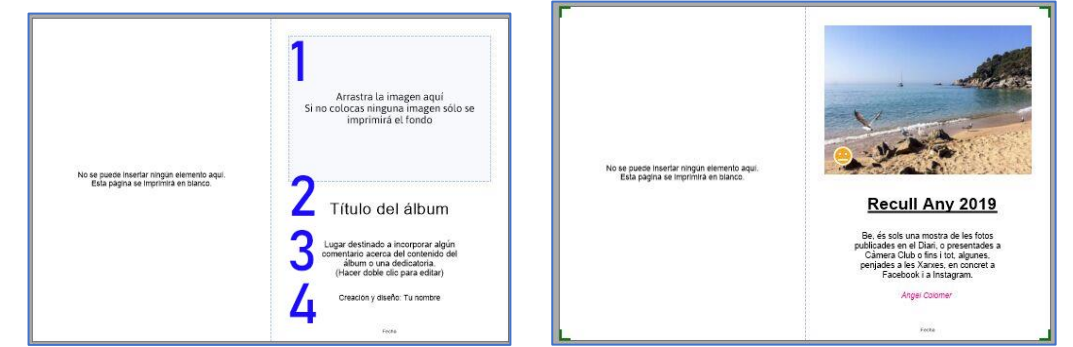

Bé, no hem fet servir cap plantilla; però en podíem haver escollit alguna. Ja ho farem amb altres planes. Avancem, clicant la fletxa a 💿 💿.

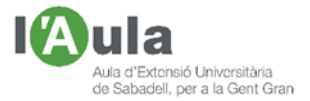

Surt la "pàgina Standard"; la que té dues pàgines, la 3 i la 4, amb espai per a dues fotos, horitzontals, cadascuna d'elles. Si ja ens està bé, fem-la servir; però si no, podem utilitzar alguna de les "plantilles" que se'ns ofereixen, ja sigui per posar-hi fotos en vertical, combinar-ne, posar-n'hi moltes més o potser per sols mostrar una sola foto, espectacular, que ocupi les dues pàgines.

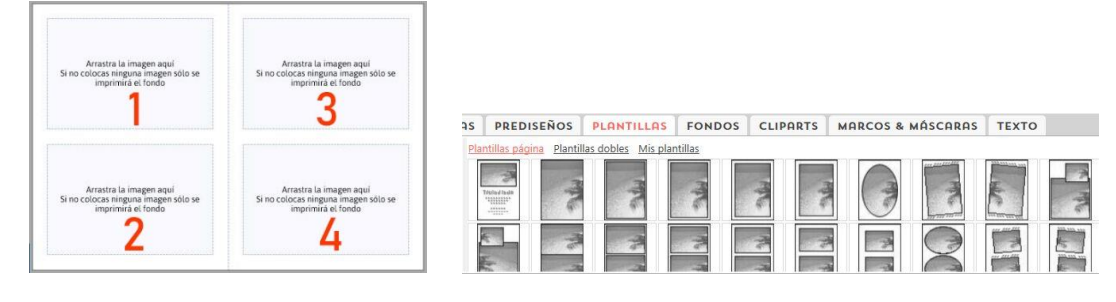

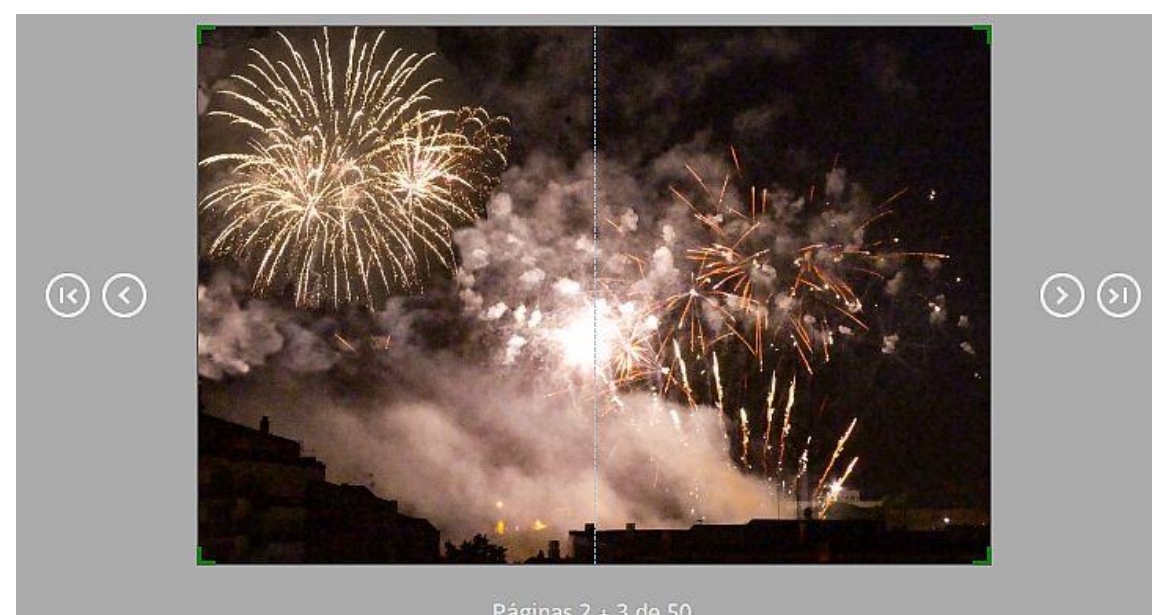

Observem que ja surten fletxes per anar endavant, però també enrere. També que ens va indicant, quantes pàgines tindrà l'àlbum i en quina estem. Se'ns plantegen vàries preguntes:

- Wuaaaala!! 50 pàgines són massa, no?
- Quantes fotos hauré de posar per cada pàgina?
- En tindré prou?, me'n faltaran?, me'n sobraran?
- I que em costarà tot plegat?

Home, 50 pàgines són forces; però si teníem 130 fotos preparades i comptem 2 per pàgina *(restant la 1 i la 50 que han de romandre "en blanc")* i que si en posem algunes de grans, ocuparan dues planes, segurament les necessitarem. Si no sempre podem suprimir pàgines o posar més fotos en algunes.

En tot cas, comptem-ho, però 42 pàgines pots estar bé; i el preu prop de 50 €.

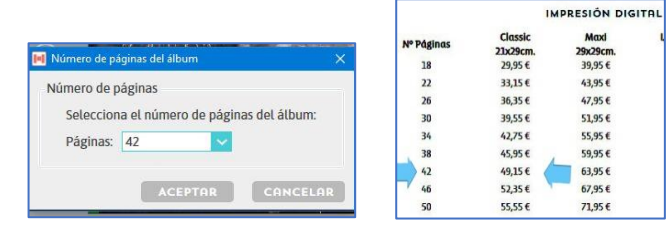

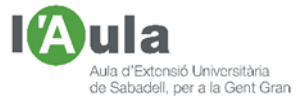

A banda de les pàgines Standard i de les "plantilles" que ens proposen, també nosaltres podem fer-nos les combinacions que vulguem, esborrant els requadres "de sèrie" i creant-nos els nous que ens convinguin.

Per fer-ho, ens hem de col·locar dins del quadre a eliminar i, clicant botó dret, seleccionar en el menú que s'obre "Eliminar cuadro", i a continuació tornem a prémer el botó dret i ara escollim "Crear cuadro", per fer-ne un de nou amb les mides que vulguem.

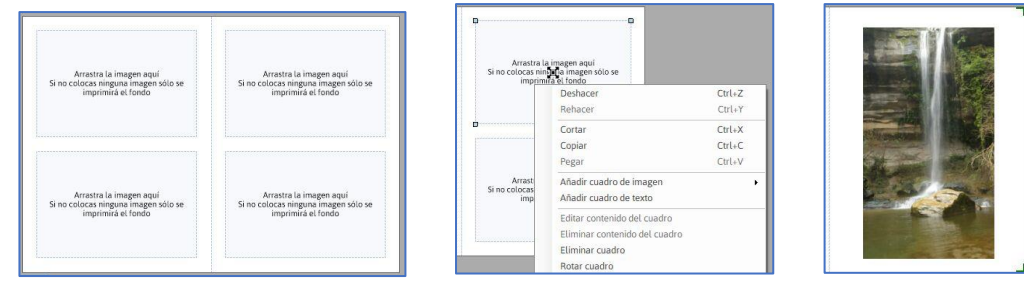

Quan entrem una imatge dins d'un requadre la podem, mínimament, editar i centrar:

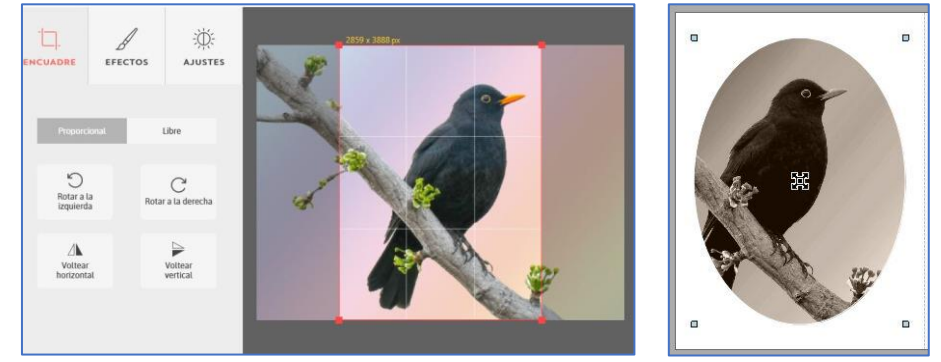

També podem incloure-hi un text.

Per fer-ho, cliquem sobre la pestanya "TEXTO" i hi escrivim; podem escollir mida de lletra, color, cursiva, etc., així com el lloc a on inserir-lo.

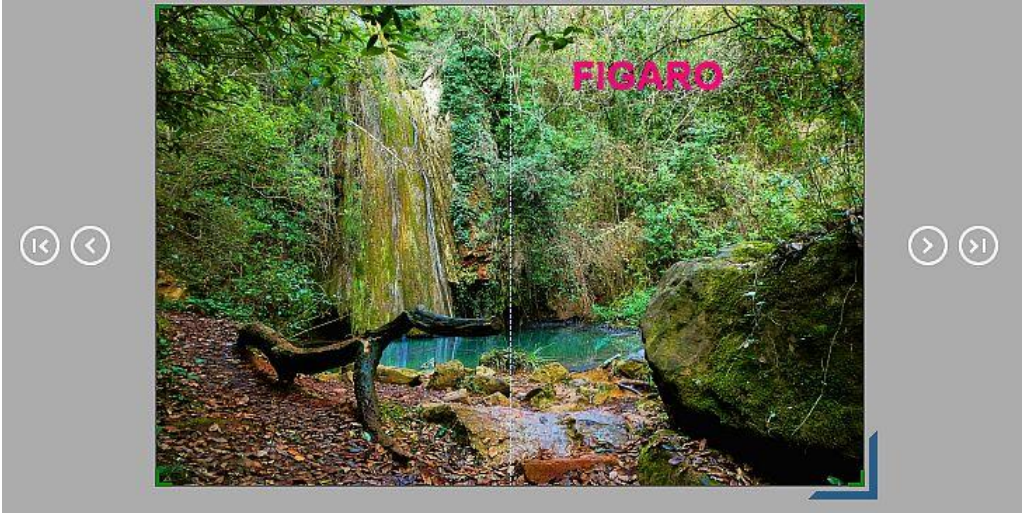

I, podem també emmarcar les fotos amb diferents modalitats, fins i tot amb un tipus d'ombra que li proporciona una sensació de relleu.

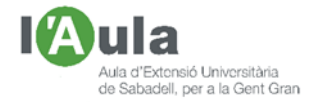

| P |        | Deshacer<br>Rehacer<br>Cortar<br>Copiar<br>Pegar<br>Ahadir cuadro de imagen                                                                                      | Cui-z<br>Cui-x<br>Cui-X<br>Cui-X<br>Cui-C<br>Cui-V |  |  |   |
|---|--------|----------------------------------------------------------------------------------------------------|----------------------------------------------------|--|--|---|
|   | insert | Ahadir cuadro de texto<br>Editar contenido del cuadro<br>Eliminar contenido del cuadro<br>Eliminar cuadro<br>Rotar cuadro<br>Traer al frente<br>Bordes<br>Sombra |                                                    |  |  | 2 |

Si veiem que ens hem passat al dir que necessitàvem tantes pàgines, que amb menys passem, sempre podem eliminar les "sobrants". Per això hem de clicar, amb botó dret, sobre cada pàgina que ens sobra i, en el menú que s'obre, clicar sobre "Eliminar hoja". (*En el nostre exemple, hem passat de 42 a 18 pàgines*).

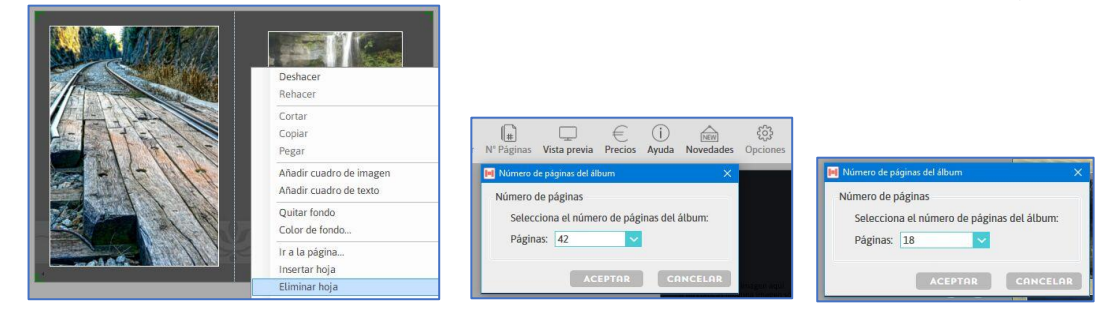

## <u>El Fons</u>

El fons de la pàgina, de "fàbrica" de color blanc, el podem canviar per un altre que ens agradi més, bé sigui fent servir una foto nostra, o bé utilitzant algun dels suggerits dins la "pestanya" Fondos que ens mostra el programa.

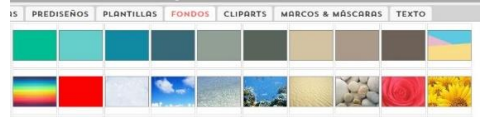

Consells:

- Normalment queda millor fer servir el mateix fons en totes les pàgines de l'àlbum.
- Els fons blancs o negres queden com més seriosos i formals.
- Els tons pastel, solen oferir més possibilitats.

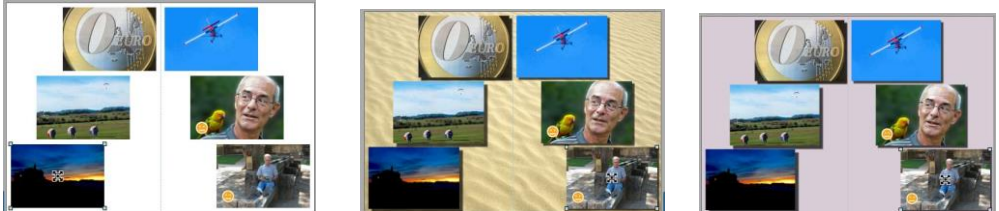

#### Guardar, encarregar, pagar i rebre'l

Quan ja ho tinguem tot fet, val la pena fer una bona repassada.

Mirem també que tinguem totes les pàgines plenes i que no ens hi quedin lletres de fons sense esborrar. Això ho podem veure si anem a "Vista prèvia" i cliquem; així podrem anar fent desfilar, a pantalla completa, totes les pàgines de l'àlbum.

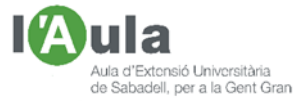

- <u>Per guardar</u>, cliquem en el menú de dalt, sobre la "icona" del "disquette" i donem-li un nom. El programa guardarà el nostre projecte.
- <u>Per encarregar-lo</u> (*fer la comanda*), cliquem en el menú de dalt de tot a "Herramientas" i després a "Añadir a la cesta". S'iniciarà el procés d'enviament cap a Hofmann, que triga uns quants minuts.

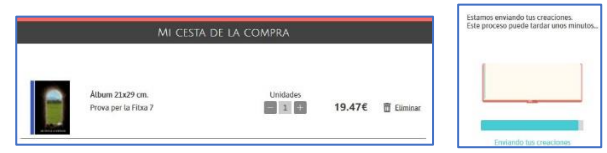

• <u>Per la recepció</u>. S'obre una nova pantalla a on hem d'escriure les nostres dades, indicant on el volem rebre (*a casa, a Correus, en alguna botiga*).

| Datos de registro                                         |                                                                             |                                            |
|-----------------------------------------------------------|-----------------------------------------------------------------------------|--------------------------------------------|
| Norders                                                   |                                                                             |                                            |
| Apullidos                                                 |                                                                             |                                            |
| Dia racini ento                                           | Mesnacimiento                                                               | Allo societario                            |
| Seat.                                                     | O Hombre                                                                    | C. Miger                                   |
| Come                                                      |                                                                             |                                            |
| Confirmar compo                                           |                                                                             |                                            |
| Contrasefit                                               |                                                                             |                                            |
| Confirmer contrasting                                     |                                                                             |                                            |
| C Acepto las banda com d                                  | roth prillicante priso rad-                                                 | particular contexes                        |
| Me genaria recibir descuen<br>Desiguie: otra comunicación | os, chimas, belianoción sobr<br>mátac anada can holmann y<br>(2) 81 - O. No | e omdumery reskrint, a<br>Ve ua productios |

- <u>Per pagar</u>. Si continuem, la següent pantalla serveix per fer-ne el pagament amb targeta, o si ho preferim, contra reemborsament quan ens arribi a casa o l'anem a recollir. També hi ha la possibilitat d'imprimir-nos la factura.
- <u>Pel seguiment</u>. Si continuem, podem seguir des de l'ordinador, en quina fase del procés es troba el nostre àlbum (*rebut, en fabricació, enviat, etc.*) a fi i efecte de veure quan el podem tenir nosaltres.

Evidentment, aquesta fitxa és sols un resum dels passos més importants per confeccionar un àlbum; però, per descomptat, n'hi ha més, que, segurament, a mesura que us hi aneu posant, anireu descobrint i dominant.

He fet l'explicació sobre un dels programes, el més clàssic; però la forma d'actuar és molt similar si fem servir un altre programa.

Desitjo que tot l'explicat pugui ser de la vostra utilitat. Fins a la propera fitxa.